نضغطزر ANDROID كما بالصورة

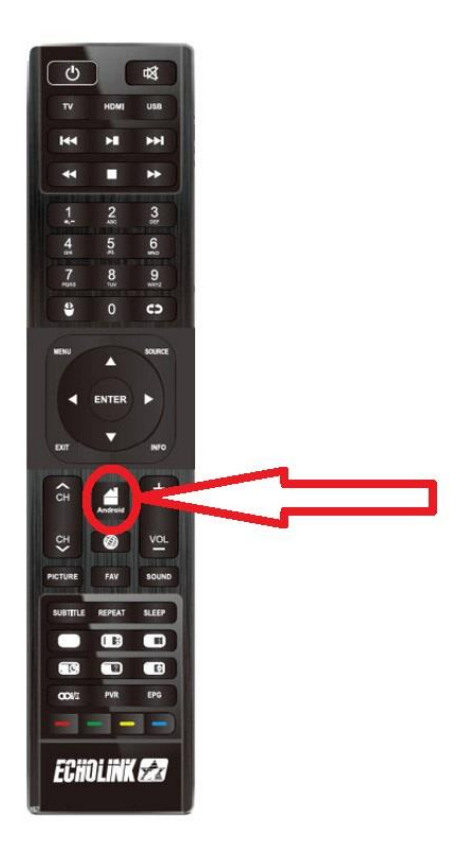

### ثم نضغط على Setting

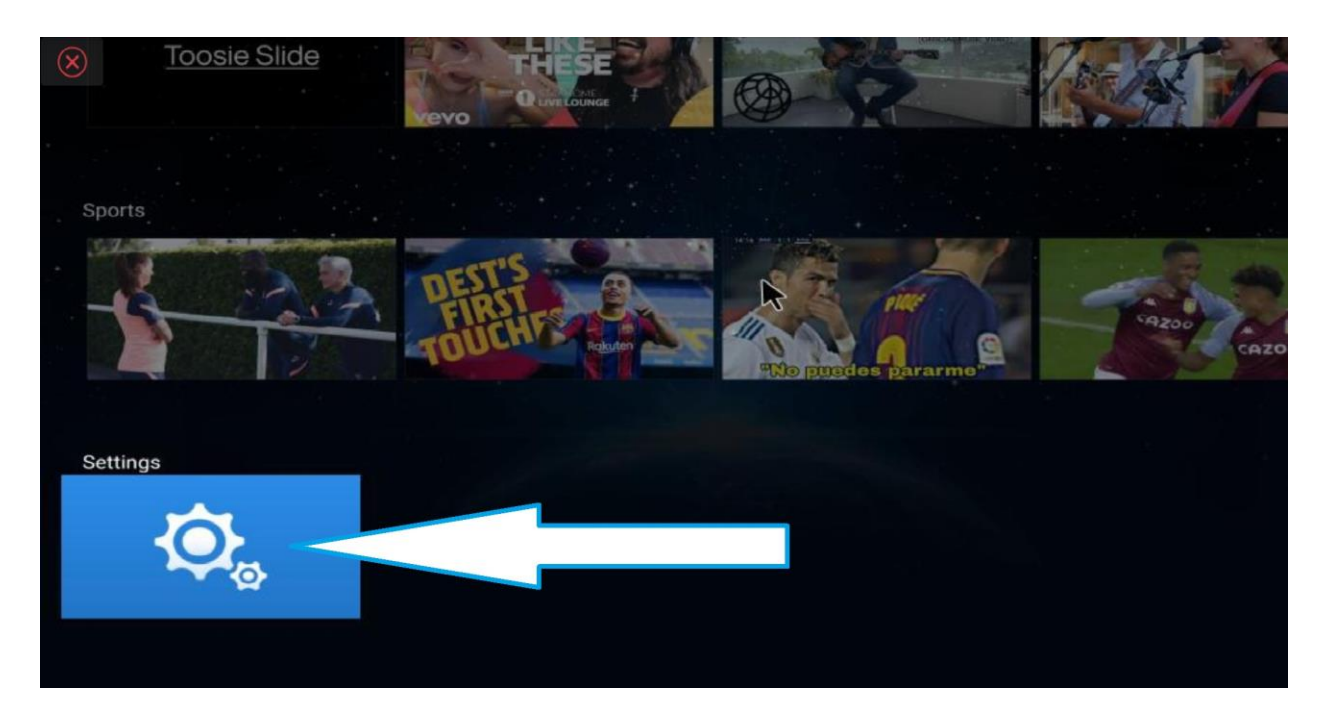

# ثم نضغط على Common

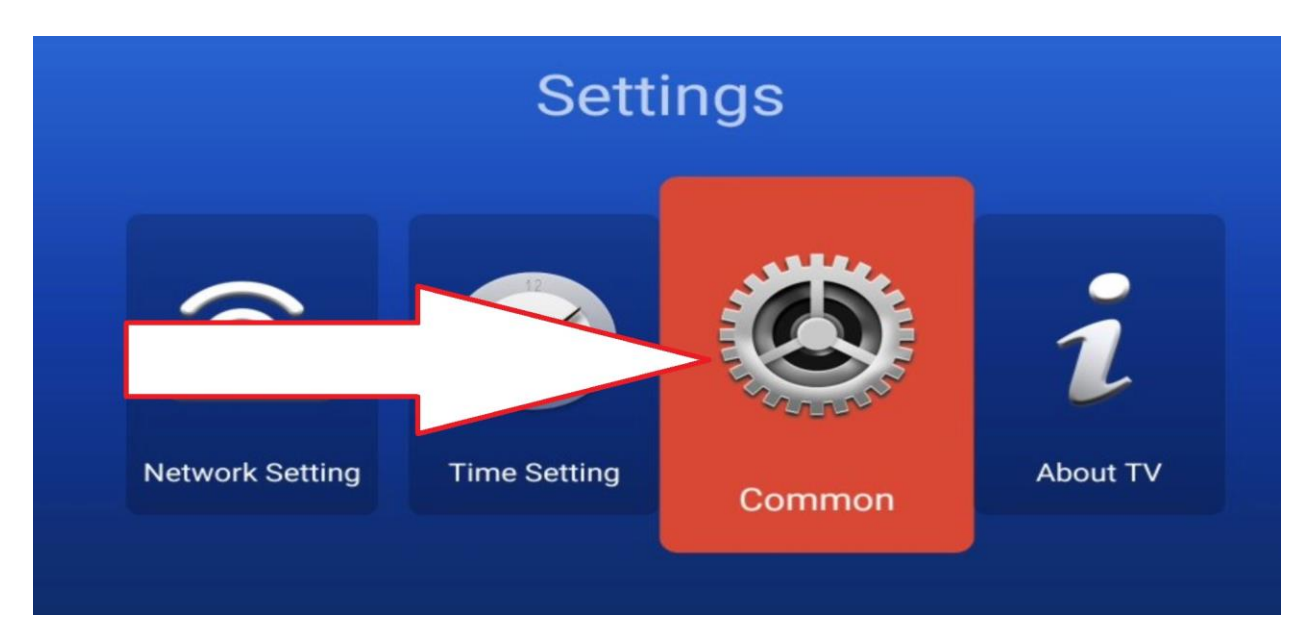

## نضغط على Application Manage

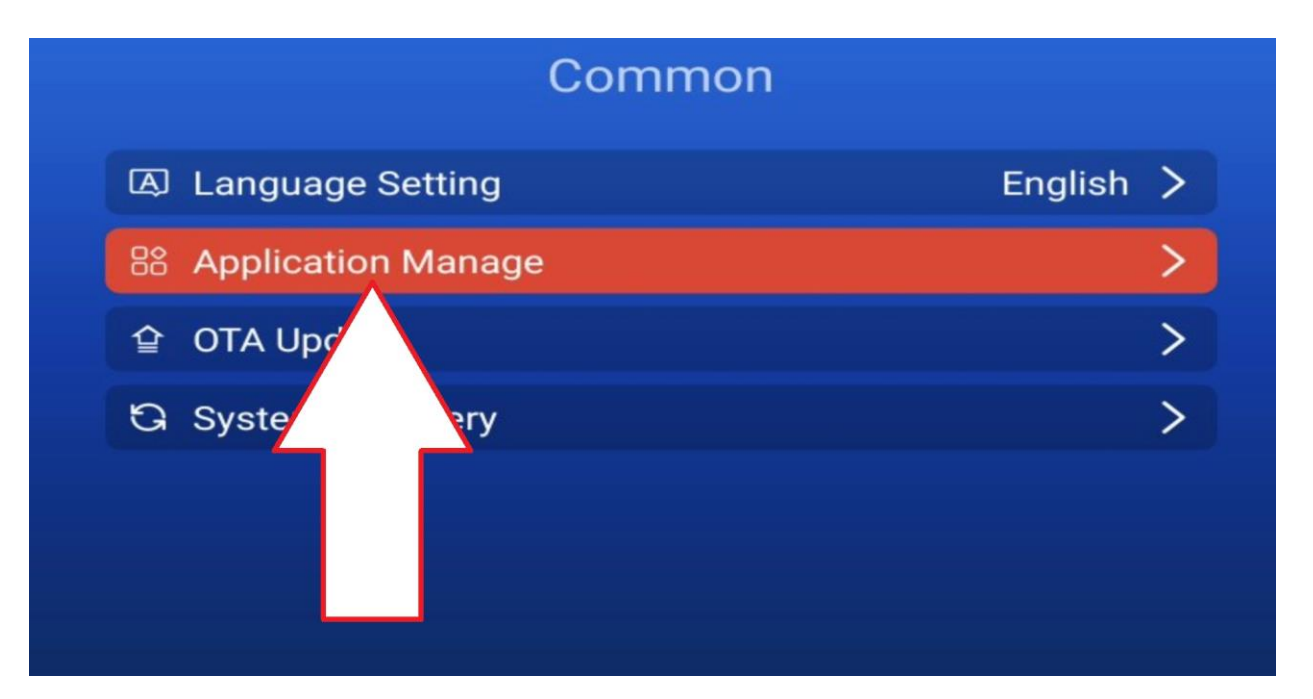

## نضغط على Installed Applications

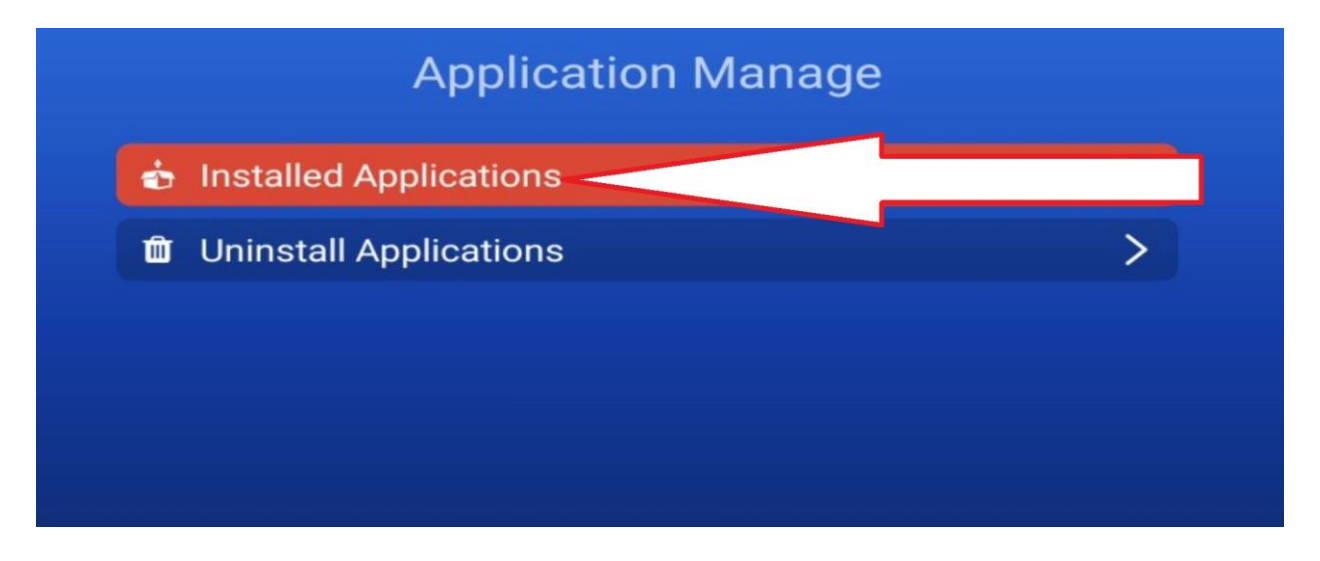

### نضغط على TV Store

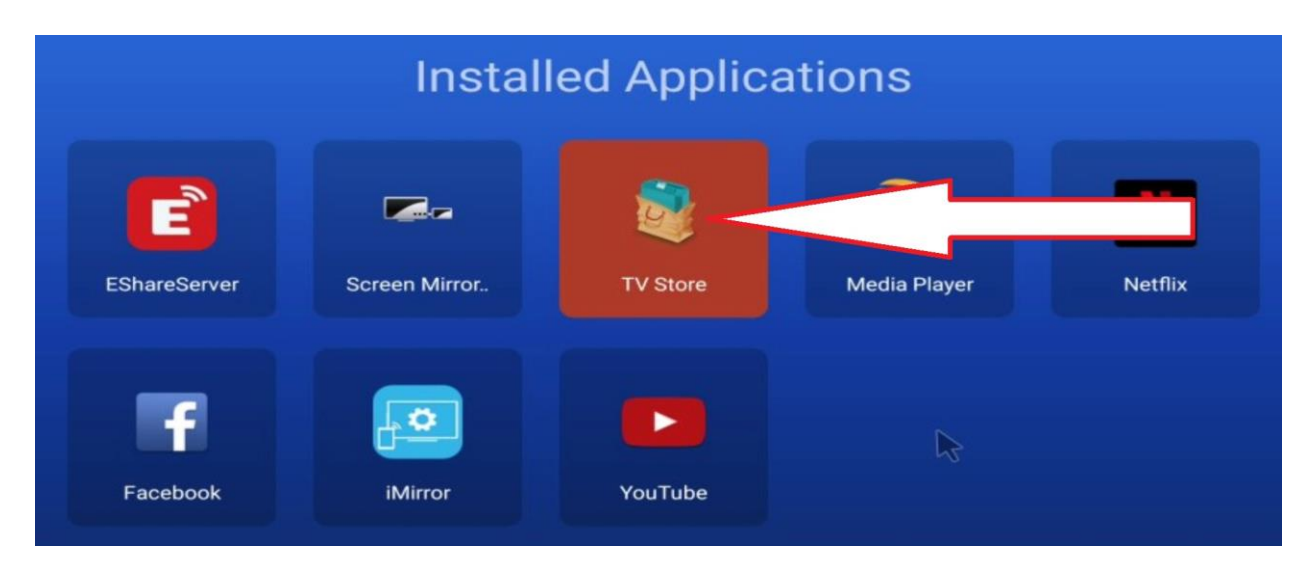

# نضغط على Allow

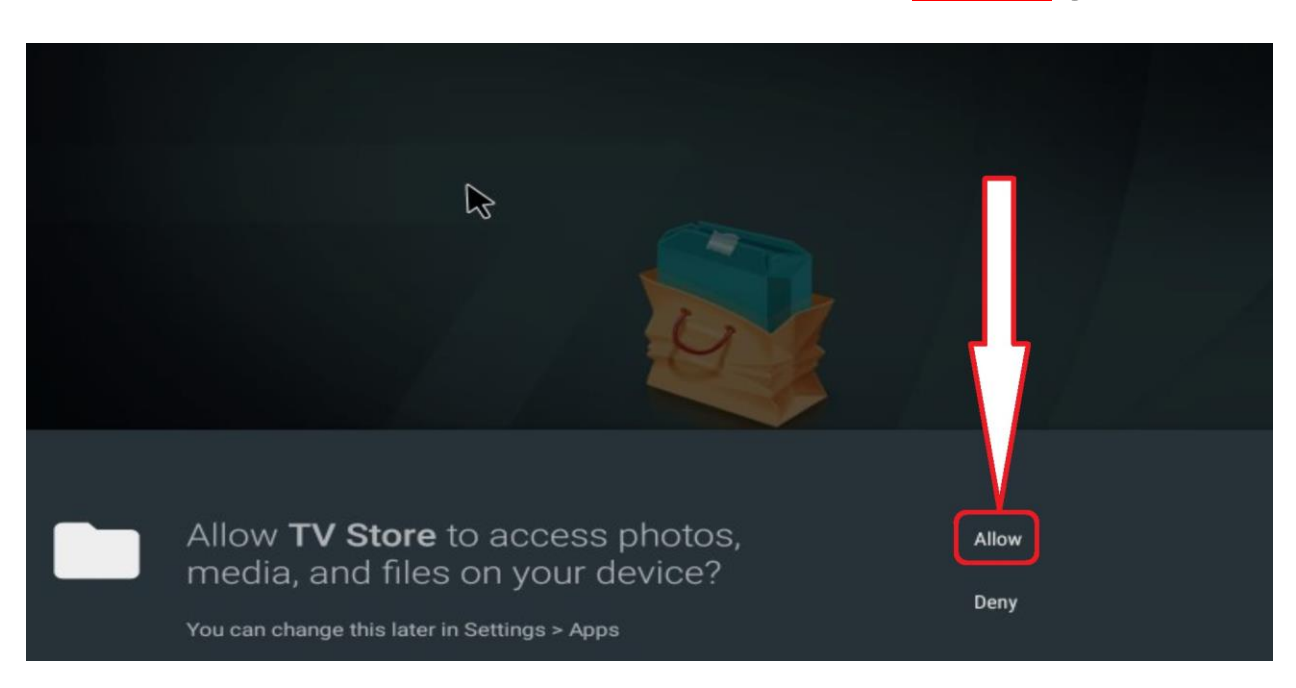

### لآن نحن بمتجر التطبيقات حيت يوجد العديد من التطبيقات

#### YouTube, Netflix, Dimalive....

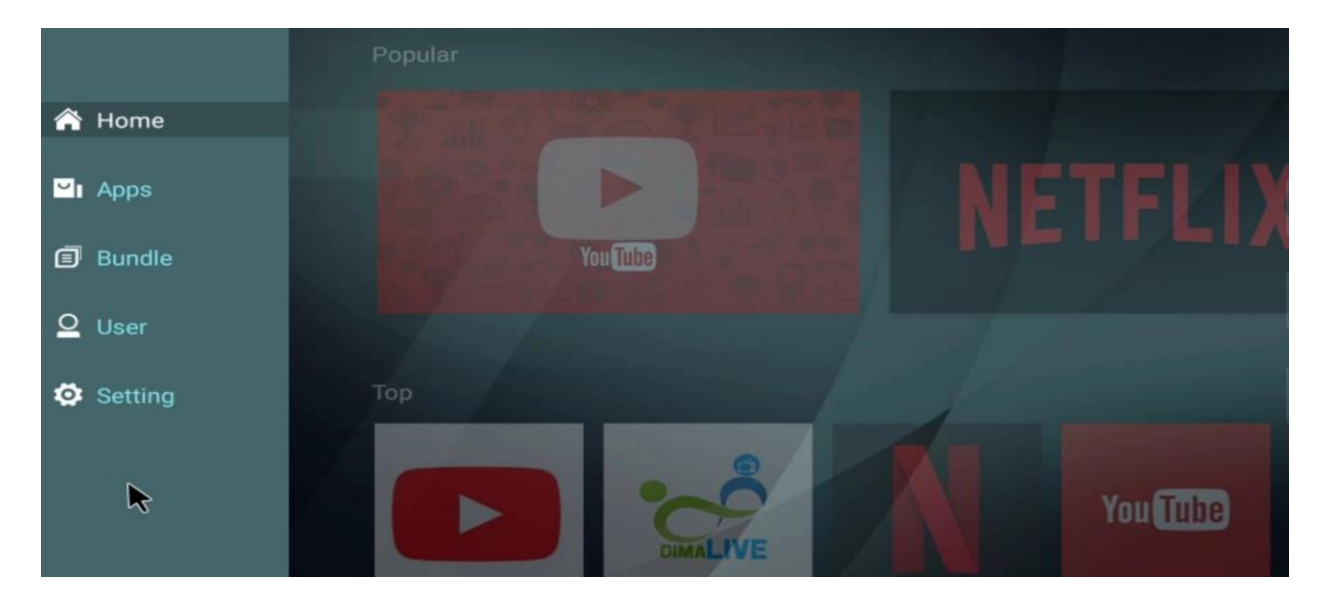

### كمثال نثبت تطبيق ديما لايف Dimalive

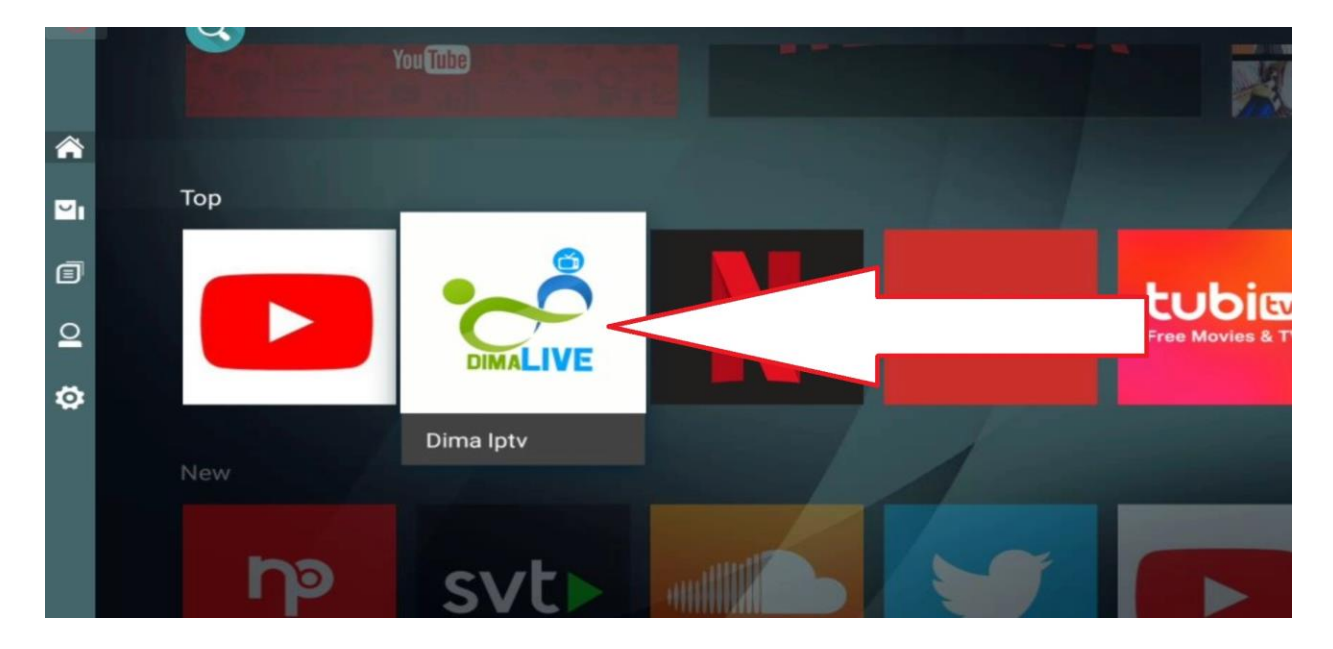

## نضغط على Download

| Dima Iptv |                                                                                                    |                                                                                        |                                                                 |                                                                                              |                                               |
|-----------|----------------------------------------------------------------------------------------------------|----------------------------------------------------------------------------------------|-----------------------------------------------------------------|----------------------------------------------------------------------------------------------|-----------------------------------------------|
| DIMALIVE  | Downloads: 1111 Size فقط<br>Downloads: 1111 Size فقط<br>Dosn , Sky , Bein , Osn , الت<br>في بدون تقطيع ،مع الكود دائم لغاية<br>Download | e: 47.98 MB م<br>ت لکم بجدید تطبیق ve<br>1000 قناة بجمیع الباق<br>تنتغل بسرفر مدفوع یع | ersion: 1/ ركاته اليوم أتيد<br>لمية أكثر من 0<br>تصوصا و أنه يا | 6.9<br>یکم و رحمة الله تعالی و ب<br>ت یحمل جمیع القنوات العا<br>صحکم بتجریته لن تندمو<br>201 | السلام عا<br>9 ميغابايہ<br>TNT أند<br>9-05-22 |
|           | Enter Your Login Details                                                                                                    | 11 Las Chaines                                                                         | MUDINES                                                         | DA BIEN BRONES 180                                                                           | 1                                             |
|           | Username                                                                                                    | S VOD Fiame                                                                            | RIENCH PLAL HD                                                  |                                                                                              |                                               |
|           | Password                                                                                                    | Chaine Régulière                                                                       | react                                                           | TT REN SPORTS 340                                                                            | 111                                           |
| DIMALIVE  | LOGIN                                                                                                    | O Semas                                                                                |                                                                 |                                                                                              |                                               |
| 0         | Remember me                                                                                                    | and the second second                                                                  | HOMSHEVE                                                        | 18 #PN (POPEASS                                                                              | 11.                                           |
|           |                                                                                                    |                                                                                        | pein                                                            | J MOULES                                                                                     |                                               |
|           |                                                                                                    |                                                                                        |                                                                 | 18 REPORTS AND                                                                               |                                               |

### ننتظر حتى يكتمل تحميل التطبيق

| Dima Iptv  |                                                                                            |             |                                                                         |                                                                |    |
|------------|--------------------------------------------------------------------------------------------|-------------|-------------------------------------------------------------------------|----------------------------------------------------------------|----|
| • <b>`</b> | <ul> <li>Downloads: 1112 Size: 47.98 MB Version: 1.6.9</li> <li>200 KB/47.98 MB</li> </ul> |             |                                                                         |                                                                | 0% |
| DIMALIVE   | Pause Cancel                                                                               |             |                                                                         | 7                                                              |    |
| DIMALIVE   | Enter Your Login Details Username Password LOGIN                                           | tras Custom | MALCHIFFS<br>MEIN<br>FINEINCH FJALL HID<br>FREINCH<br>ARREC<br>ARAR VIP | 01 1000<br>02 1000<br>03 1000<br>05 1000<br>05 1000<br>05 1000 |    |
| 0.000      | Remember me                                                                                |             |                                                                         |                                                                |    |

| Dima Iptv  |                                                                |                   |          |                                                                                                    |
|------------|----------------------------------------------------------------|-------------------|----------|----------------------------------------------------------------------------------------------------|
| • <b>Č</b> | Ownloads:         1112         Siz           33.68 MB/47.98 MB | 70%               |          |                                                                                                    |
| DIMALIVE   | Pause Cancel                                                   |                   | 1        |                                                                                                    |
|            | Enter Your Login Details                                       | 11 Les Chaises    | MACHINES | NEW SHORTS 200                                                                                                    |
| ~          | Password                                                       | Chaitre Regulitre | FRENCH   | 17 BR 24 SP 0412 300<br>17 BR 24 SP 0412 300<br>17 BR 24 SP 0412 300<br>17 BR 24 SP 0412 300<br>17 BR 24 SP 0412 300<br>17 BR 25 SP 0412 300<br>17 BR 25 SP 0412 300 |
| DIMALIVE   | LOGIN                                                          | © 2004            | ARABA    | 1 REN BIOITE 410                                                                                                    |
| 0.1        | Remember me                                                    |                   |          | MICHINES IN                                                                                                    |
|            |                                                                |                   |          |                                                                                                    |

### نوافق على تثبيت التطبيق

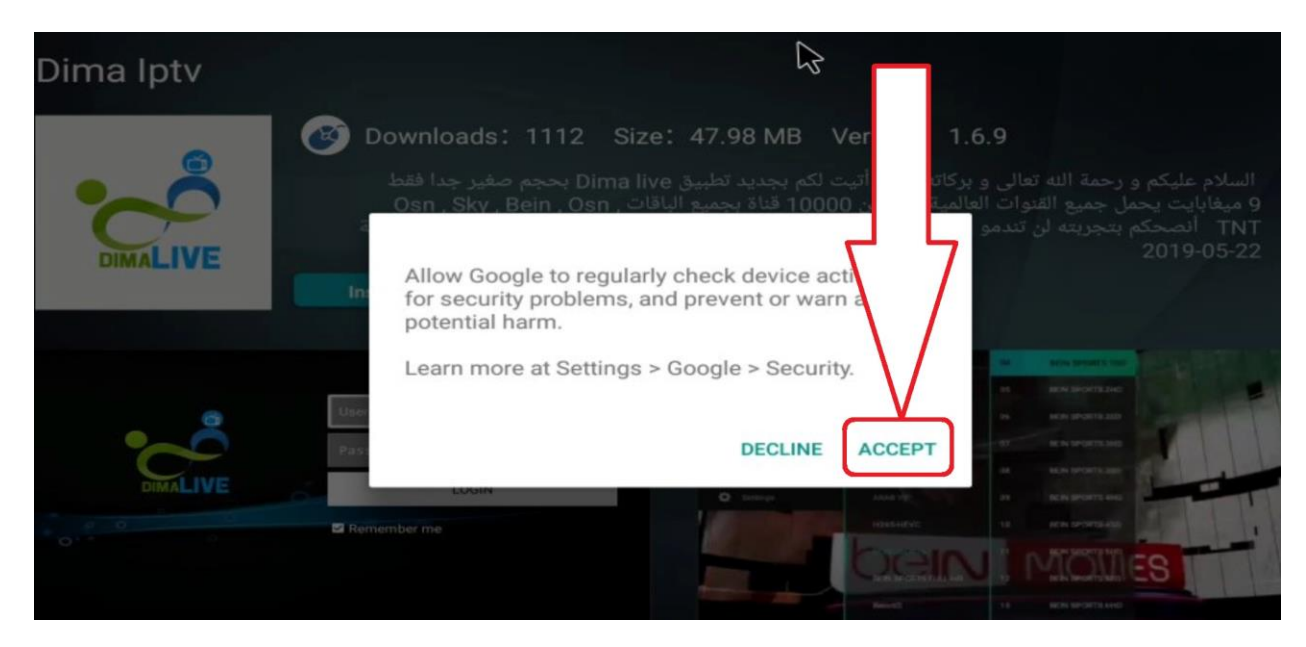

### تم تثبيت التطبيق بنجاح

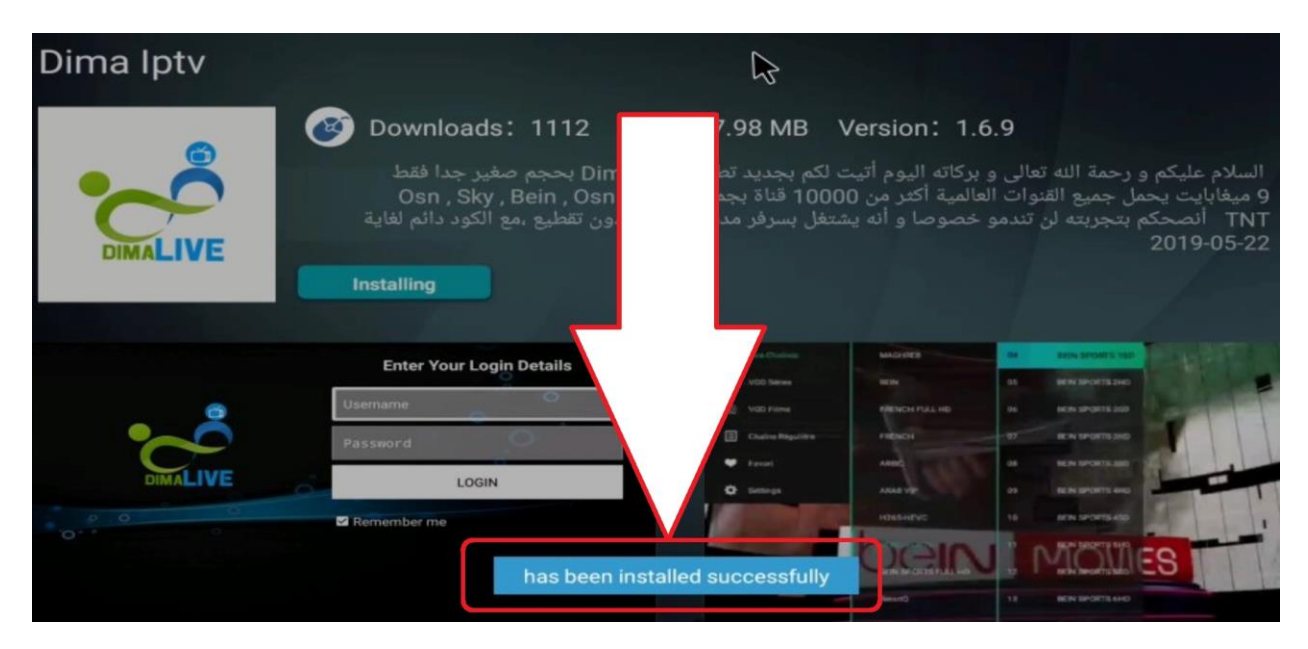

# الآن سنجد التطبيق ضمن التطبيقات بالصفحة الرئيسية

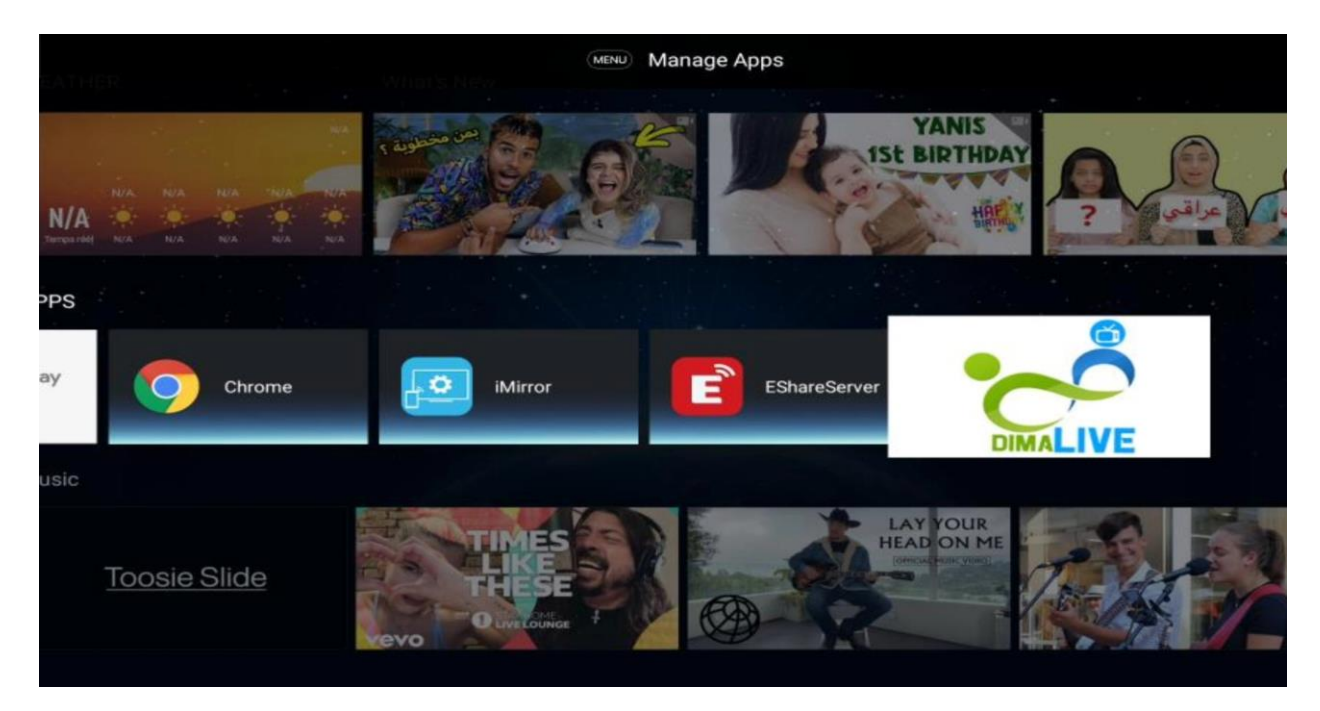